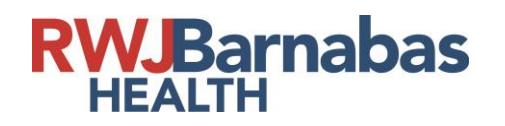

#### Step 1: Go to www.jerseycares.org

#### Step 2: Click the Log In Portal.

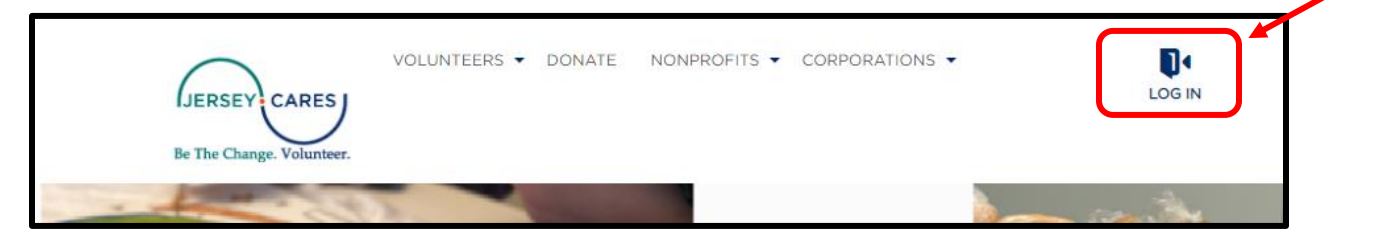

Step 3: Enter your Volunteer Account with your Email Address and Password. Then, click LOG IN.

| Or log in using your portal account     |                           | Log in with Facebook                                    | ×                     |
|-----------------------------------------|---------------------------|---------------------------------------------------------|-----------------------|
| Username Password Forgot your password? | Email Address             | <ul> <li>Or log in using your portal account</li> </ul> |                       |
| Password Forgot your password?          | Username                  |                                                         |                       |
|                                         | Password                  |                                                         | Forgot your password? |
|                                         | Not a member?<br>Register |                                                         | LOG IN                |

(If you have not already registered, click "Not a member? Register" to create an account.)

JERSEY CARES

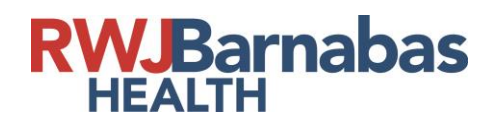

**Step 4:** Once logged in, the home page should look like this:

| JERSEY CARES<br>Be The Change. Volunteer.                                                   | VOLUNTEERS 🔻 DON,                                                                                   | ATE MY ACCOUNT                                           | ✓ CORPOF                              | RATIONS -          |
|---------------------------------------------------------------------------------------------|----------------------------------------------------------------------------------------------------|----------------------------------------------------------|---------------------------------------|--------------------|
| Account Overview For                                                                        |                                                                                                    |                                                          |                                       | 0                  |
| HARRY POTTE                                                                                 | R                                                                                                   |                                                          |                                       | Verifie            |
| Here's a snapshot of your vo<br>attend so another volunteer<br>Volunteer History section be | olunteer activity. Review your t<br>can take your place, or manag<br>elow to provide us with feedba | upcoming commitments<br>ge your team signups fro<br>ock. | i, cancel if you o<br>om here. Use th | cannot Unver<br>le |
| UPCOMING OP                                                                                 | PORTUNITIES                                                                                         |                                                          |                                       |                    |
| Opportunity                                                                                 | Organization                                                                                        | When                                                     |                                       | Action/Status      |
| No results found.                                                                           |                                                                                                    |                                                          |                                       |                    |
| VOLUNTEER H                                                                                 |                                                                                                    | ERSEY CARE                                               | S                                     |                    |
| Opportunity -                                                                               | Organization                                                                                        | Date                                                     | Hours                                 | Action/Status      |
| No results found.                                                                           |                                                                                                    |                                                          |                                       |                    |
| Print Volunteer History                                                                     | ED HOURS                                                                                            |                                                          |                                       |                    |

**Step 5:** Hover the mouse over the MY ACCOUNT tab and scroll down to select SELF-REPORT YOUR VOLUNTEER SERVICE.

| ONATE                   |                                         | CORPORATIONS -     |  |
|-------------------------|-----------------------------------------|--------------------|--|
|                         | PROJECT<br>COORDINATOR<br>APPLICATION   |                    |  |
|                         | OVERVIEW                                |                    |  |
|                         | PERSONAL<br>INFORMATION                 |                    |  |
|                         | MY TEAMS                                |                    |  |
| our upcom<br>nanage you | SOCIAL LOGIN                            | ou cannot<br>e the |  |
| edback.                 | SKILLS                                  |                    |  |
|                         | SAVED SEARCHES                          | ;                  |  |
| 5                       | SELF-REPORT YOU<br>VOLUNTEER<br>SERVICE | UR                 |  |

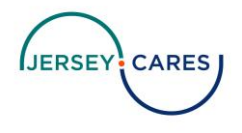

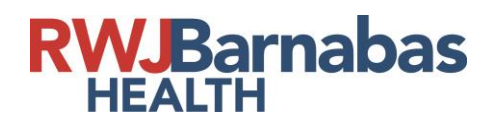

**Step 6**: Fill out the information for the event. Once you have reviewed all of the information, click SUBMIT.

|                                                                                                    | ORGANIZATION SERVED                                                                |
|----------------------------------------------------------------------------------------------------|------------------------------------------------------------------------------------|
| Organization Name •                                                                                                    | Community FoodBank of New Jersey                                                   |
| A specific date and time that you voluntee<br>A regular schedule of dates I've volunteer                                                       |                                                                                    |
| A specific date and time that you voluntee<br>A regular schedule of dates I've volunteer<br><b>A SPECI</b>                                     | ered<br>ed in the past<br>FIC DATE AND TIME THAT YOU VOLUNTEERED                   |
| A specific date and time that you voluntee<br>A regular schedule of dates I've volunteer<br><b>A SPECI</b><br>Opportunity Name •               | ered ed in the past FIC DATE AND TIME THAT YOU VOLUNTEERED Food Packing            |
| A specific date and time that you voluntee<br>A regular schedule of dates I've volunteer<br>A SPECI<br>Opportunity Name •<br>Date of Service • | ered ed in the past FIC DATE AND TIME THAT YOU VOLUNTEERED Food Packing  3/12/2021 |

Step 7: Click OK to be brought back to your account screen.

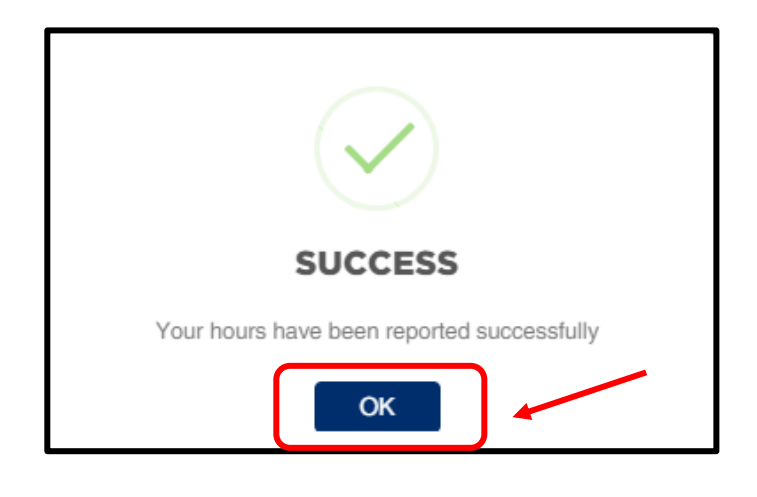

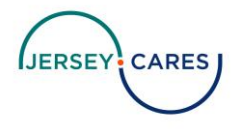

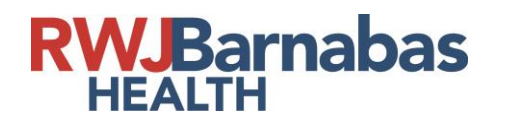

**Step 8:** Once back on your account screen, you will see your event logged with the Action/Status marked as -Awaiting Verification.

| Account Overview                                                                              | / For                                                                                                    |                                                                       | 0                                      |
|-----------------------------------------------------------------------------------------------|----------------------------------------------------------------------------------------------------|-----------------------------------------------------------------------|----------------------------------------|
| HARRY P                                                                                       | OTTER                                                                                                    |                                                                       | Verified Hours                         |
| Here's a snapshot<br>attend so another<br>Volunteer History                                   | of your volunteer activity. Review your up<br>volunteer can take your place, or manage<br>section below to provide us with feedback | coming commitments, cancel if<br>your team signups from here. l<br>r. | you cannot Unverified Hours<br>Use the |
| UPCOMIN                                                                                       | IG OPPORTUNITIES                                                                                                    |                                                                       |                                        |
| Opportunity -                                                                                 | Organization                                                                                                    | When                                                                  | Action/Status                          |
|                                                                                               |                                                                                                    |                                                                       |                                        |
| No results found.                                                                             |                                                                                                    |                                                                       |                                        |
| No results found.                                                                             | ER HISTORY WITH JE                                                                                                    | RSEY CARES                                                            | Action/Status                          |
| No results found.                                                                             | Crganization                                                                                                    | Date Hours                                                            | Action/Status                          |
| No results found.                                                                             | ER HISTORY WITH JEI<br>Organization                                                                                                 | RSEY CARES<br>Date Hours                                              | Action/Status                          |
| No results found. VOLUNTE Opportunity- No results found. Print Volunteer SELF-REF             | Corganization<br>History                                                                                                    | Date Hours                                                            | Action/Status                          |
| No results found. VOLUNTE Opportunity No results found. Print Volunteer SELF-REF Opportunity- | Corganization<br>Corganization<br>History<br>CORTED HOURS<br>Organization                                                           | RSEY CARES<br>Date Hours                                              | Action/Status<br>Hours Action/Status   |

\*Jersey Cares will verify all volunteer hours and the Action/Status will update to verified\*

If you have any questions or problems while logging your hours,

contact info@jerseycares.org

JERSEY CARES

Page 4 of 4